## Parking Permit On-Line Request – Retiree User Manual

Before you begin the process, please make sure you know your vehicle:

- Make
- Model
- Year
- License Plate information (It is critical that you type the information as it appears on your plate)

#### **Step 1: Log In – Requesting a Permit**

- 1. Log into the parking system at: <u>http://myparking.utoledo.edu</u>
- 2. Enter your UTAD user name and password

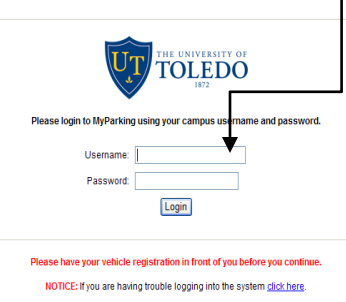

© 2011 Adirondack Solutions. Inc. - MvParking v1.5 for Parking Administrator

\*\* If you do not have a UTAD account you will first need to contact the IT help desk and place a request to receive one. This request may take up to 2 weeks to complete as the information you provide has to be validated by several departments before a UTAD Account can be created for you. \*\*

#### IT Help Desk: 419-530-2400

Information you will need to provide:

- 1. Your Full Name at the time of retirement
- 2. Full Name as of today
- 3. Your SSN
- 4. Your Date of retirement (Month and Year)
- 5. Which campus you retired from (main or health science)

# Step 2: Click on "Apply for a Permit"

| Universit                | / of Toledo - MyParking                            |                                                                                       |
|--------------------------|----------------------------------------------------|---------------------------------------------------------------------------------------|
| Navigation               | MyParking Help Logout of MyParking                 | Online Help                                                                           |
| Apply for a Permit       | MyParking for Thomas                               | Welcome to MyParking at<br>The University of Toledo.<br>Here you can view             |
| My lickets/My<br>Appeals | My Permits                                         | information about your<br>permits, violations, or pay<br>a ticket online. If you have |
| A A A                    | You have no active parking permits.                | any questions, regarding<br>permits please contact the<br>Parking Services Office at  |
|                          | My Tickets<br>You do not have any current tickets. | 419-530-5846 or by email<br>parking@utoledo.edu.                                      |

## Step 3: Select the permit in which you wish to secure

On the Permit Application screen you will see the permit(s) in which you are eligible to acquire;

| 1. Select the permit |  |
|----------------------|--|
| 2. Click "Next"      |  |

| University               | of Toledo - MyParking                                                              |
|--------------------------|------------------------------------------------------------------------------------|
| Navigation               | MyParking Help Logout of MyParking                                                 |
| Home/Overview            | Descritte A and lise of loss                                                       |
| Apply for a Permit       | Permit Application                                                                 |
| My Tickets/My<br>Appeals | Please have your vehicle registration in from of you before you continue.          |
| Update My Permits        | Please select the application you wish to begin: A Retiree (Fee: \$0.00) V Next >> |
| A A A                    |                                                                                    |
|                          |                                                                                    |

## Step 4: Read the Agreement, click "I agree" then "Next"

The next screen is the Agreement screen – this screen provides you with a summary of the University's Parking Rules and Regulations. It also provides you with links to all of the rules and regulations.

| <section-header><section-header><text><text><text><text><text></text></text></text></text></text></section-header></section-header>                                                                                                    |      |          |                                                                                  |                                                          | MyParking Help                                                | ogout of MyPark                            | ing                                  |                                         | Online Help                                |  |  |  |  |
|----------------------------------------------------------------------------------------------------|------|----------|----------------------------------------------------------------------------------|----------------------------------------------------------|---------------------------------------------------------------|--------------------------------------------|--------------------------------------|-----------------------------------------|--------------------------------------------|--|--|--|--|
| <section-header><section-header><section-header><text><text><text><text><text><text><text><text><text><text><text><text><text></text></text></text></text></text></text></text></text></text></text></text></text></text></section-header></section-header></section-header>                                                                                                    |      |          |                                                                                  |                                                          |                                                               | By accepting this                          |                                      |                                         |                                            |  |  |  |  |
| <text><text><section-header><text><text><text><text><text><text><text><text><text><text><text></text></text></text></text></text></text></text></text></text></text></text></section-header></text></text>                                                                                                    |      | Contra   | act Agreeme                                                                      | ent for A Re                                             | etiree                                                        |                                            |                                      |                                         | contract you are agree                     |  |  |  |  |
| <text><text><section-header><text><text><text></text></text></text></section-header></text></text>                                                                                                    |      | All a    | ffiliates are encourage                                                          | d to confirm their pe                                    | rmit type by speaking                                         | g with their imme                          | diate supervisor. In some o          | ases the individual may have            | to comply with the<br>Parking Permit Terms |  |  |  |  |
| <section-header><section-header><text><text><text></text></text></text></section-header></section-header>                                                                                                    |      |          |                                                                                  | access ti                                                | o view their permit by                                        | for logging into                           | MyParking.utoledo.edu                |                                         | and Conditions. Pleas                      |  |  |  |  |
| <text><text><text></text></text></text>                                                                                                    |      |          |                                                                                  | Terms                                                    | and Conditions for                                            | a Retiree Parl                             | cing Permit                          |                                         | accepting. A copy of t                     |  |  |  |  |
| <text></text>                                                                                                    | Owto | max (kan | ninaftar "mm") amas ta ar                                                        | ad accounts the following to                             | unit and conditions:                                          |                                            |                                      |                                         | contract can be foun                       |  |  |  |  |
|                                                                                                    | 1    | l. Fee   | si<br>                                                                           |                                                          |                                                               |                                            |                                      |                                         | parkingservices/                           |  |  |  |  |
| <text><text><text><list-item><list-item><list-item><section-header></section-header></list-item></list-item></list-item></text></text></text>                                                                                                    |      | Pari     | ring Fees are as follows:                                                        | Academic Ye                                              | ar 2011/2012                                                  |                                            |                                      |                                         |                                            |  |  |  |  |
| <section-header><section-header><section-header><text><text><text><text><list-item><list-item><list-item><list-item><section-header></section-header></list-item></list-item></list-item></list-item></text></text></text></text></section-header></section-header></section-header>                                                                                                    |      |          | Classification                                                                   | Permit                                                   | Semester/Annual                                               | Fee:                                       |                                      |                                         |                                            |  |  |  |  |
| <text><text><text><list-item><list-item><list-item><list-item><list-item><list-item><list-item><list-item><list-item></list-item></list-item></list-item></list-item></list-item></list-item></list-item></list-item></list-item></text></text></text>                                                                                                    |      |          | Retiree                                                                          | A                                                        | Anmal                                                         | \$0.00                                     |                                      |                                         |                                            |  |  |  |  |
|                                                                                                    |      |          | On Campus Merchan                                                                | t A                                                      | Annal                                                         | \$103                                      |                                      |                                         |                                            |  |  |  |  |
| <section-header><section-header><section-header><section-header><section-header><section-header><text><list-item><list-item><list-item><list-item><list-item><list-item><list-item><list-item><list-item><list-item><list-item><list-item><list-item><list-item><list-item></list-item></list-item></list-item></list-item></list-item></list-item></list-item></list-item></list-item></list-item></list-item></list-item></list-item></list-item></list-item></text></section-header></section-header></section-header></section-header></section-header></section-header>                                                                                                    |      |          | Recreational Center (                                                            | Main B                                                   | Annal                                                         | \$5.00                                     |                                      |                                         |                                            |  |  |  |  |
| <section-header><section-header><section-header><section-header><section-header><section-header><section-header><section-header><text><text><list-item><list-item><list-item><list-item><list-item><list-item><list-item><list-item><list-item><list-item><list-item><list-item></list-item></list-item></list-item></list-item></list-item></list-item></list-item></list-item></list-item></list-item></list-item></list-item></text></text></section-header></section-header></section-header></section-header></section-header></section-header></section-header></section-header>                                                                                                    |      |          | Campus)                                                                          |                                                          |                                                               |                                            |                                      |                                         |                                            |  |  |  |  |
| <section-header><section-header><section-header><section-header><section-header><section-header><section-header></section-header></section-header></section-header></section-header></section-header></section-header></section-header>                                                                                                    |      |          | Volunteer                                                                        | A                                                        | Annal                                                         | \$0.00                                     |                                      |                                         |                                            |  |  |  |  |
| Image: A model of the standard of the standard                                           |      |          | Physicians                                                                       | A                                                        | Annual                                                        | \$0.00                                     |                                      |                                         |                                            |  |  |  |  |
| Image: The state of the second state of the second state interval on colume craft card payment tool. The following craft cards will be accepted, Discover, American Express, Have Cash, and an analysis.         9. The state of the second second state of the second state interval.       The second second sec                                                                              |      |          | Media                                                                            | A                                                        | Annal                                                         | \$0.00                                     |                                      |                                         |                                            |  |  |  |  |
| <ul> <li>1. Provide the set of the set of the second of the second of th</li></ul> |      |          | 2 <sup>nd</sup> Vehicle/Motorry                                                  | cle A                                                    | Annal                                                         | 0.00                                       |                                      |                                         |                                            |  |  |  |  |
| If you for hash a fact, the programment will be accepted through our online neith card proponent tool. The following credit cards will be accepted, Elizower, Amarina Elizower, Hanna Hanna, Hanna Hanna, Hanna Ha              |      | 2. Pay   | ment Options:                                                                    |                                                          |                                                               |                                            |                                      |                                         |                                            |  |  |  |  |
| Reprint Marker Caff, will a unit-click and service. Particle Service Servic                      |      | Ify      | our fee has a fee, the payme:                                                    | nt for your permit will be                               | accepted through our onlir                                    | ie credit card paymer                      | t tool. The following credit cards   | will be accepted; Discover, American    |                                            |  |  |  |  |
|                                                                                                    |      | Exp      | ress, Master Card, as well as                                                    | an e-check and e-savings                                 |                                                               |                                            |                                      |                                         |                                            |  |  |  |  |
| <list-item><list-item><list-item><list-item><list-item><list-item><list-item><list-item><list-item><list-item><list-item><list-item><list-item><list-item><list-item></list-item></list-item></list-item></list-item></list-item></list-item></list-item></list-item></list-item></list-item></list-item></list-item></list-item></list-item></list-item>                                                                                                    |      | 3. Per   | <b>mit Assignment:</b><br>nit assignment is based on ba                          | and on your classification                               | within Bannar. You can a                                      | rieur waar nermit turn                     | at MuParking stolado adu             |                                         |                                            |  |  |  |  |
| <ul> <li>1. Sum young have same particulate the value of an bulk value space of any time. Place memmer The University has these primary campuse, Hain Campus, Hain Campus, Hain Kangus, Hain Kangus, Hain Kangus, Hai</li></ul> |      | 4. Ree   | uirements & Regulation                                                           | s: The basic rules that a                                | ccompany the use of a parl                                    | king permit are:                           | a nyi ang ao ao ao.                  |                                         |                                            |  |  |  |  |
| <text><list-item><list-item><list-item><list-item><list-item><list-item><list-item><list-item><list-item><list-item><list-item><list-item><list-item><list-item></list-item></list-item></list-item></list-item></list-item></list-item></list-item></list-item></list-item></list-item></list-item></list-item></list-item></list-item></text>                                                                                                    |      | 1        | You may only have one                                                            | registered active vehicle o                              | on the University's campus                                    | at any time. Please                        | remember The University has thre     | e primary campuses; Main Campus,        |                                            |  |  |  |  |
| 1. 1. on subject to the subject to the state of the state is the state is the state is the state of the state at the state of the state at the state of the state at the state of the state at the state of the state at the state of the state at the state at the state of the state at the state of the state at the state of the state at the state of the state at the state of the state at the state at the state of the state at the state of the state at the state of the state at the state of the state at the state of the state at the state of the state at the state of the state at the state at the state of the state at the state of the state at the state of the state at the state of the state at the state at the st              |      |          | Health Science or Scott P                                                        | ark.                                                     |                                                               |                                            |                                      |                                         |                                            |  |  |  |  |
| <ul> <li>1. The number of the strength of the strength of the strengt of the strength of the strength of the strength of the s</li></ul> |      | 2        | You are responsible for lo                                                       | gging into MyParking.uto                                 | oledo.edu to update your lic                                  | ense plate <u>each tim</u>                 | e you opt to bring a different vehic | le on campus, otherwise your vehicle    |                                            |  |  |  |  |
| <ul> <li>Provide the state of the state of</li></ul>   | L    | 3        | You must null forward int                                                        | pproved instantiyou will<br>to all narking snaces, if w  | receive a ticket.<br>11 do not have a front licen             | ise plate. If you do n                     | ot have a front license plate, you u | rill he ticketed if you back in or rull |                                            |  |  |  |  |
| 1.9 mg white the first dependence white and first first fir                                          |      | 7        | <ul> <li>Parking is prohibited at a</li> <li>No driving or parking on</li> </ul> | ny time in a fire lane and<br>sidewalks, grassed or land | tow away zone.<br>scaped areas.                               | . i 41                                     |                                      |                                         |                                            |  |  |  |  |
| for a finite constant. The three week of the solution of the University's Police Department. Packing Enforcement's weeked at the solution of the solution of the University's Police Department. Packing Enforcement's weeked at the solution of the University's Police Department. Packing Enforcement's weeked at the solution of the University's Police Department. Packing Enforcement's weeked at the solution of the University's Police Department. Packing Enforcement's weeked at the solution of the University's Police Department. Packing Enforcement's weeked at the Solution of Department of Enforcement's weeked at the Solution of Department of Enforcement's weeked at the Solution of Department of Enforcement's weeked at the Solution of Department of Enforcement's weeked at the Solution of Department of Enforcement's solution of Department of Enforcement's solution of Department of Enforcement's solution of Department of Enforcement's solution of Department of Enforcement's solution of Department of Department of Enforcement's solution of Department of Department of                 |      | 1        | <ol> <li>Meter parking is entorced</li> <li>You arree to follow and o</li> </ol> | bev all vehicular rules and                              | le still needs to pay to pars<br>l regulations which can be f | c in these spaces.<br>Sound at www.utoledo | edu/parking/parkingenforcement       |                                         |                                            |  |  |  |  |
| englance with the established packing rules. For a more through outline of all vehicular noles and regulations places voit Parking Enforcement's vehicle at<br>Terms Terms Term          |      | S. Enf   | brcement: The University                                                         | y of Toledo Parking Enfo                                 | rcement is a division of Th                                   | e University's Police                      | Department. Parking Enforcement      | it has the responsibility to enforce    |                                            |  |  |  |  |
| Note: The second second sec              |      | con      | pliance with the established                                                     | parking rules. For a mon                                 | e through outline of all veh                                  | icular rules and regula                    | tions please visit Parking Enforcer  | nent's website at                       |                                            |  |  |  |  |
| Type     Operation of Point Section 2       0     Approximation 2       1     The initiation 2       1     The initiation 2       1     Addemix 1       1     Addemix 2       1     Addemix 2       1     Addemix 2       1     Addemix 2       1     Addemix 2       1     Addemix 2       1     Addemix 2       1     Addemix 2       1     Addemix 2       1     Addemix 2       2     Addemix 2       2     Addemix 2       3     Addemix 2       3     Addemix 2       3     Compliation 0/your a rand credit hours, stability partial       3     Addemix 4       3     Addemix 4       4     Addemix 4       4     Addemix 4                                                                                                    |      | 6. Per   | rutoledo.edu/parking/parkin<br>mit Tynes - Affiliates:                           | gentorcement .                                           |                                                               |                                            |                                      |                                         |                                            |  |  |  |  |
| A       On-Cargon Marchant & Ratings         B       Boreastic Circuit A Milder         B       Volational and University of Tolde         P       Mail         N       Mail         States       Comparison         States       Comparison         States       Comparison         States       Comparison         States       Comparison         States       Comparison         States       Comparison         States       Comparison         States       Comparison         States       Comparison         States       Comparison         States       Comparison         States       Comparison         States       A toldent with Bor Intas 2 more schedulo Monologing         States       Primery Tool         States       Primery Tool         States       Primery Tool         A toldent with Bor Tool as and cold       Borool and cold Boroo         States       Primery Tool         States       Primery Tool         States       Primery Tool         A toldent with Bor Tool as and cold Boroo       Toldent With Boroo Borool and porvide sarytes to the<br>unaventry' reatofff to compare toldent the Co                                                                                                    |      |          | Type                                                                             | Applicable Popu                                          | dation                                                        |                                            |                                      |                                         |                                            |  |  |  |  |
| B       Decision Center Afflicter         B       Decision Center Afflicter         Control       Month         Control       Month         Statu       Compliation of your same decision         Statu       Compliation of your same decision         Statu       Compliation of your same decision         Statu       Compliation of your same decision         Statu       Compliation of your same decision         Statu       Compliation of your same decision         Statu       Compliation of your same decision         Statu       Compliation of your same decision         Statu       Compliation of your same decision         Statu       Compliation of your same decision         Statu       Compliation of your same decision         Statu       Compliation of your same decision         Statu       Primary role at UT is to further coare sheek cloak too         Statu       Primary role at UT is to control too in to unit this thand at an one same decision         Statu       Primary role at UT is to control too with the status         Upper Control status       A robater with 30 or none same decision         MPR Concortan Staket       Maters of Plakis fields than at none same decision         MPR Concortan Staket       Maters of Plakis fields than eacontain of st                                                                                                    |      | Ļ        | A                                                                                | On-Campus Merchants                                      | s & Retirees                                                  |                                            |                                      |                                         |                                            |  |  |  |  |
| n     Control of the provision       7.     Definition:         Academic Term or Term     A definit time/name that will begin and end in accordance with the undergraduate calenda.       Status     Computed in the provision of your same certain the undergraduate calenda.       Bearer Permit     Allow and y negatiation for next remotes patching permit       Status     To inform       Organization of your same certain the undergraduate calenda.       Bearer Permit     Allow and y negatiation for next remotes patching permit       Status     To inform       Organization of your same certain the same term patching permit       Status     To inform       Organization of your same certain the same term patching permit       Status     A robater with hos than 30 camed certain throws       Organization Calendard Teaching Austitut     A robater with hos than 30 camed certain throws       Construent Statest     A robater with hos the adaption term to aver with the undergraduate calendard teaching classify that the teaching classify that the teaching classifier that the teaching of the university '1 that most the classifier of retuined at the teaching of the uninversity '1 that most the teachins of retuined at the teac                                                                                                    |      | H        | B                                                                                | Recreation Center                                        | Affiliates                                                    |                                            |                                      |                                         |                                            |  |  |  |  |
| M         Instant           1.         Definition:           A definition from or Term or Term or                                                                                                    |      |          | н                                                                                | Volunteers and Univers:<br>Physician                     | ity of Toledo                                                 |                                            |                                      |                                         |                                            |  |  |  |  |
| 7. Definition:         Interface           Academics Term or Term         A defined timeframs that will begin and end in accordance with the undegraduate calendar.           Statu         Computation of your samed endsh bours, nucleated lattate, and enoldel program           Baserov Permit         Allows early ngittation for next remembers pushing permit           Status         Computation of your samed endsh bours, nucleated lattate, and enoldel program           Probleman         A related with last than 30 earned credit hours.           Upper Class         A related with last of an 30 earned credit hours.           Organization of provide services to the administration and provide services to the university's outcomer and review monoleging comparation.           Consument Student         A related with last of the administration and provide service to the university's outcomer and review monoleging comparation.           Affiliate         A non-compare methant.           Affiliate         A prior compare of the university' that method the concenter Program.           Relines         A prior compare of the university' that method is of the concenter Program.           Relines         A related with y that method concenter Program.           Affiliate         A robation to careanity a student, employee, affiliate or vendor.           Observed         A visitor to car campus that is not cancently a student, employee, affiliate or vendor.           Class Of Doo Not Agree                                                                                                    |      | H        | м                                                                                | Media                                                    |                                                               |                                            |                                      |                                         |                                            |  |  |  |  |
| Acidemic Term or Term       A defined immediate that will begin and end in accordance with the underguduate calendar.         Statu       Compliation of your acred credit hours, residential status, and encolder yongsan.         Bester ve Termit       Allow setty impairation of next immediate young acredit acredit program.         Botterin       Primary role at UT is to find from one shace donorhowshale.         Dynamic Class       A related twill begin acredit with a degramment to acredit with tracking classo/related in         Departed Tesching Assistant       A related twill be an occurrent with a degramment to acredit with tracking classo/related in         Departed Tesching Assistant       A related twill be an evolve monolary programs.         Oraphater Tesching Assistant       A related twill be an evolve monolary programs.         MPH Consortium Toleant       A related twill be an evolve monolary programs.         MPH Consortium Toleant       Matter of Pable. Realth Student who are encolled in the Consortium Program.         Affiliate Number of Pable. Realth Student who are encolled in the criteria of retized and is not currently any enclosed it is not currently a relative to or camput that is not currently at blant to ore camput that is not currently a relative to readomic to be administration of retized and is not currently any enclosed it is not currently a relative to a status to be administration of retized and is not currently a relative to a relative to a camput that is not currently a relative to readomic the intervently classes.         Onext       A relative to or camput that is not ens                                                                                                    |      | 7. De    | initions:                                                                        |                                                          |                                                               |                                            |                                      |                                         |                                            |  |  |  |  |
| Assame: i arm or i arm or arm or a dimetrate that will begin and on its accordance with the undergradual calendar<br>Assame: i arm or i arm or arm or arm of the second or sect interactory provides and end of program<br>Reserve Formit Allow suby regination for sect interactory provide grants<br>Budget Disorder and the second of the second of t     |      | ļ        |                                                                                  | Classificati                                             | on                                                            |                                            |                                      |                                         |                                            |  |  |  |  |
| Consumer Special       Consumers partial         Terms       Consumers         Detail       Allow and y reads that of the form consults painting permit<br>permit         Upper Cons       A related that the form consults painting permit<br>permit         Optimized       A related that the form consults painting permit<br>permit         Optimized       A related that the form consults painting permit         Optimized       A related that the form consults painting permit         Optimized       A related that the form consults painting permit         Optimized       A related that the loss a constraint that adoptiment to anit with teaching classes/related         Optimized       Primary role at UT is to controls the loss and provide service to the<br>university'r cultomer and service monetary comparisation         MPH Consortant Student       Market of Pakic Halth Tolution who are encoded in the Consortant Program         Affiliate       A non conserpting metchant         Battises       A paint on the university'r list meets the criteria of settised and is not currently<br>employed at the university.         Genet       A value to conserpting that is not currently a related, employee, affiliate or vendor.                                                                                                    |      | ŀ        | Academic Term or Term                                                            | A defined tin                                            | etrame that will begin and                                    | end in accordance wi                       | in the undergraduate calendar.       |                                         |                                            |  |  |  |  |
| Detail     The other intervention of the intervention of the                                     |      | ŀ        | Reserve Permit                                                                   | Allows or he                                             | or your earned credit hours,<br>resistration for next course  | , residential status, ar                   | a suroned brokram                    | 1                                       |                                            |  |  |  |  |
| Predman       A shader with live fund 30 carred credit locar         Type Class       A shader with low 1000 20 carred credit locar         Cachadard Taching Aristant       A shader with 30 carred credit locar         Cachadard Taching Aristant       A shader with 10 carred credit locar         Cachadard Taching Aristant       A shader with 30 carred credit locar         Cachadard Taching Aristant       A shader with 10 carred credit locar         Cachadard Taching Aristant       A shader with 10 carred credit locar         Concurrent Student       A stroker with 10 carred credit locar         Concurrent Student       A stroker with 5 scaling arises and a specific arise is a softward arise of the same investive to the university's current strukent         Affiliation       A no co-cargins sequence investive or a softward arise of the university's is that meets the criteria of settined and is not currently         Affiliation       A prior employee of the university's is that meets the criteria of settined and is not currently         Coart       A visitor to our campou that is not currently s tudent, employee, affiliate or vendor.         Aristant With the constant of the university is student, employee, affiliate or vendor.         Aristant With the constant of the university is student, employee, affiliate or vendor.         Aristant With the constant of the university is student, employee, affiliate or vendor.         Aristant to our campou that is not currently a student, employee, affili                                                                                                    |      | ŀ        | Student                                                                          | Primary role                                             | at UT is to further ones ed                                   | ucation/knowledge                          |                                      | 1                                       |                                            |  |  |  |  |
| Upper Class       A rubater with 30 or more samed endel locan         Conclusion (Sceland, Avriater More as constart with spaciment to such as constart with spaciment to achieve service to the university's constant and reserve montater compression service to the university's constant and reserve montater compression and a class at UT         Employee       Primary roles at UT is to contribute to the shaminitation and provide service to the university's constant and reserve montater compression and a class at UT         Concoursent Student       A rubater with the Relifs Status More seconds and the Consortman Program         Affliate       A non-campo merchant         Affliate       A non-campo merchant         Affliate       A non-campo merchant         Affliate       A non-campo merchant         Affliate       A non-campo merchant         Affliate       A non-campo merchant         Affliate       A non-campo merchant         Affliate       A non-campo merchant         Affliate       A non-campo merchant         Affliate       A non-campo merchant         Affliate       A violot resployee of the university of the aniversity of the aniversity of the university.         Gaset       A violot to cor camput that is not currently a statent, employee, affliate or vendor.         I Agree       O I Do Not Agree         kinnowledge all terms and conditions by clicking "I agree".         iex                                                                                                    |      | ŀ        | Freshman                                                                         | A student wit                                            | h less than 30 earned credit                                  | t hours                                    |                                      | 1                                       |                                            |  |  |  |  |
| Constant     A relative who has a contrast with a department to assist with teaching classifuldants       Employs     Primary piles at UT 15 to contribute to the administration and provide service to the university? cartomer and receive monetary comperation       Concurrent Student     A relative two is ingestred at another university?(or generative training a classifier of the department of the department                                                                                                    |      | ľ        | Upper Class                                                                      | A student wit                                            | h 30 or more earned credit                                    | hours                                      |                                      | 1                                       |                                            |  |  |  |  |
| Employee         Primary tole at UT is to contribute to the administration and provide service to the<br>university is contend at a non-incomposition of the administration and provide service to the<br>university is contend at a non-incomposition of the administration and provide service at UT           MPR Concortian Stadent M. Autor Of DNE Real Stadent was enabled in the Concortian Program<br>Affiliate         A non-campo marchant<br>A prior employee of the university at most the entities of native and is not currently<br>employed at the university.           Gaset         A rois of non-campo marchant<br>A rois of the university as indexet, employee, affiliate or vendor.           D1 Agree         O I Do Not Agree<br>acknowledge all terms and conditions by clicking "I agree".           Next >>                                                                                                    |      | 1        | Graduate/Teaching Assistan                                                       | ut A student wh                                          | o has a contract with a dep                                   | artment to assist with                     | a teaching classes/students          |                                         |                                            |  |  |  |  |
| University's curtomer and sective monetary comparation           Concurrent Student         A related two is registered at and the university/oblige and is taking a class at UT           MPRI Concortant Student         Matters of Phale Relation Student who are emobiled in the Concertaint Program           Affiliate         A non-comparation           Rations         A prior employee of the interviewing the interviewing the interviewing the comparation of actional and is not cursently           Genet         A real of the interviewing the interviewing                                                                                                    |      | [        | Employee                                                                         | Primary role                                             | at UT is to contribute to th                                  | he administration and                      | provide service to the               |                                         |                                            |  |  |  |  |
| Concurrent Jouen     Arror campor mechanic     Meter of Phile Relativity with the centeria of retired and is not currently     Arror campor mechanic     Arror campor mechanic     Aroror campor mechanicame mechanic     Arror campor mechanicame mech                |      | ŀ        | Comment Stations                                                                 | university's o                                           | ustomer and receive monet                                     | tary compensation                          | A Line also a ITT                    |                                         |                                            |  |  |  |  |
| Affliats A concernment of the second and the other of the second and the concernment of the second and the concernment of the second and the second and the concernment of the second and the second and the            |      | ŀ        | MPH Concerting Student                                                           | A student wh                                             | о в registered at another ur<br>shic Haalth Students who      | uversity/college and :                     | o taking a class at 0.1              |                                         |                                            |  |  |  |  |
| Ratine       A prior regions of the university's that needs the criteria of netined and is not currently employed at the university.         Genet       A visitor to our curryou that is not currently a stakent, employee, affiliate or vendor.         O I Agree       © I Do Not Agree acknowledge all terms and conditions by clicking "I agree".         Next >>                                                                                                    |      | ŀ        | Affiliate                                                                        | An on-camp                                               | is merchant                                                   | ac caroued in the CO                       | ioornian Flogram                     | 1                                       |                                            |  |  |  |  |
| employed at the university.  Gaset A visitor to our campus that is not currently a student, employee, atTiliate or vendor  O I Agree O I Do Not Agree I acknowledge all terms and conditions by clicking "I agree".  Next >>                                                                                                    |      | ł        | Retiree                                                                          | A prior empl                                             | oyee of the university's the                                  | at meets the criteria o                    | of retired and is not currently      | 1                                       |                                            |  |  |  |  |
| Quest       A visitor to our campus that is not currently a student, employee, affiliate or vendor.         I Agree       I Do Not Agree<br>acknowledge all terms and conditions by clicking "I agree".         Next >>                                                                                                    |      | 1        |                                                                                  | employed at                                              | the university.                                               |                                            |                                      |                                         |                                            |  |  |  |  |
| © I Do Not Agree<br>acknowledge all terms and conditions by clicking "I agree".<br>Next >>                                                                                                    |      | [        | Guest                                                                            | A visitor to o                                           | ur campus that is not curre                                   | ntly a student, emplo                      | yee, affiliate or vendor.            |                                         |                                            |  |  |  |  |
| © I Agree © I Do Not Agree<br>I acknowledge all terms and conditions by clicking "I agree".                                                                                                    | 1    |          |                                                                                  |                                                          |                                                               |                                            |                                      |                                         |                                            |  |  |  |  |
| acknowledge all terms and conditions by clicking "I agree".<br>Next >>                                                                                                    |      | <u>.</u> | A Do Not Agree                                                                   |                                                          |                                                               |                                            |                                      |                                         |                                            |  |  |  |  |
|                                                                                                    |      | OI Agree | T DO NOT Agree                                                                   |                                                          |                                                               |                                            |                                      |                                         |                                            |  |  |  |  |
|                                                                                                    |      | I Agree  | edge all terms and co                                                            | nditions by clickin                                      | g "l agree".                                                  |                                            |                                      |                                         |                                            |  |  |  |  |
|                                                                                                    |      | Next >>  | edge all terms and co                                                            | nditions by clickin                                      | g "l agree".                                                  |                                            |                                      |                                         |                                            |  |  |  |  |

# Step 5: Fill in your vehicle information then click "Continue"

The Permit Application Screen is where you type in your vehicle information. Please pay special attention to the State and License Plate Number – these are critical.

| Navigation                          |                                                                                 | MyParking Help Logout of MyParking     | Online Help                                               |
|-------------------------------------|---------------------------------------------------------------------------------|----------------------------------------|-----------------------------------------------------------|
| Home/Overview<br>Apply for a Permit | Permit Application                                                              |                                        | Enter your vehicle information.                           |
| My Tickets/My<br>Appeals            | - Enter the information exactly how it<br>- Incorrect information may lead to a | appears on your registration<br>ticket | Vehicle Color is the<br>primary color of your<br>vehicle. |
| Update My Permits                   | * Vehicle Make/Model                                                            | Channe a unbiala malua                 | If there is a second or<br>color on your vehicle to       |
| A A A                               | * Vehicle Year                                                                  | Chouse a venicle make V                | denote, please use<br>'Vehicle Color2' and                |
|                                     | * Vehicle Color                                                                 | Black                                  | 'Vehicle Color 3'.                                        |
|                                     | Vehicle Color 2                                                                 | None                                   | Click Continue.                                           |
|                                     | Vehicle Color 3                                                                 | None                                   |                                                           |
|                                     | * License State/Plate #                                                         | Choose a state 💌                       |                                                           |
|                                     | ls the license plate a handicapped p                                            | late? ⊙ No OYes                        |                                                           |
|                                     | If model unlisted, enter here                                                   |                                        |                                                           |
|                                     | If make unlisted, enter here                                                    |                                        |                                                           |
|                                     | * Required                                                                      |                                        |                                                           |
|                                     | Continue >>                                                                     |                                        |                                                           |

Step 6: Print your receipt and then click on the "Home Overview" in the upper left under "Navigation".

| University                                                                                         | of Toledo - WyParking                                                                                                    |                                                                                                    |
|----------------------------------------------------------------------------------------------------|----------------------------------------------------------------------------------------------------|----------------------------------------------------------------------------------------------------|
| Navigation<br>Home/Overview<br>Apply for a Permit<br>My Tickets/My<br>Appeals<br>Update My Permits | MyParking Help       Logout of MyParking         Application Complete       Inank you for securing your permit!         Click the printer below to view your receipt in FlashPaper. Clickon the printer icon in the FlashPaper toolbar to print your receipt.         If you do not have a printer connected to your computer, you can always with later and print it from the Main Menu of MyParking.         Image: Description of the printer connected to your computer.         Print Receipt | Online Help<br>Thank you for your parking<br>permit application. Your<br>vehicle's license pidae is<br>now registered. If you wish<br>to print your receipt you<br>may do so at this time. |
|                                                                                                    | ⊕ Adirondack Solutions, Inc MyParking v1.5 for Parking Administrator                                                                                                    |                                                                                                    |

#### Step 7: Review your information

Validate that the information you entered is accurate.

If the information is correct, click on "Logout of MyParking"\_\_\_\_\_

If it is incorrect, click on "Update My Permit"

| University                                                                                         | of Toledo -                                                      | MyParking                                                                                                    |                                                                                     |                                                                                                    |
|----------------------------------------------------------------------------------------------------|------------------------------------------------------------------|----------------------------------------------------------------------------------------------------|-------------------------------------------------------------------------------------|----------------------------------------------------------------------------------------------------|
| Navigation<br>Home/Overview<br>Apply for a Permit<br>My Tickets/My<br>Appeals<br>Update My Permits | MyParking fo<br>My Permits                                       | ⊺พyษาสหก¶าelp   Logo<br>r Thomas                                                                                | ut of MyParking                                                                     | Online Help<br>Welcome to MyParking at<br>The University of Toledo.<br>Here you can view<br>Information about your<br>permits, violations, or pay<br>a ticket online. Hyou have |
|                                                                                                    | Permit Type<br>A Retiree<br>My Tickets<br>You do not have any co | Vehicle Information<br>Vehicle Make: Ford<br>Vehicle Vear: 1993<br>Vehicle Model: Ranger<br>License Plate: TEST | Status<br>Active<br>Issued: 09/01/2011<br>Expines: 00/30/2012<br>View/Print Receipt | any questions, regarding<br>permits please contact the<br>Parking Services Office at<br>419-530-5846 or type mail<br><u>parking@utoledo.edu</u>                                 |
|                                                                                                    |                                                                  | © Adirondack Solutions, Inc MyParkin                                                                            | g v1.5 for Parking Administrator                                                    |                                                                                                    |

# **Updating your Vehicle Information**

| 1. From the update screen you will click on "I had to a to "I had to a to "I had to "I had to "I | University                                           | of Toledo  | o - MyParkir | ng                                                                    |                                                     |                        |
|----------------------------------------------------------------------------------------------------|------------------------------------------------------|------------|--------------|-----------------------------------------------------------------------|-----------------------------------------------------|------------------------|
| Opdate button                                                                                                    | Navigation                                           |            |              | MyParking Help Logout of MyParking                                    |                                                     | Online Help            |
|                                                                                                    | Home/Overview<br>Apply for a Permit<br>My Tickets/My | Update Per | mits         |                                                                       |                                                     | Update Current Permits |
|                                                                                                    | Appears                                              |            | Permit Type  | Vehicle Information                                                   | Status                                              |                        |
|                                                                                                    | Update My Permits                                    | Update     |              | Vehicle Make: Ford<br>Vehicle Year:<br>Vehicle Mode<br>License Plate: | Active<br>Issued: 09/01/2011<br>Expires: 08/31/2012 |                        |

2. Now you may modify your vehicle information- when done click on "Update My Permit," button

| Home/Ownews<br>Apply for p Pema<br>Wy Tockref My<br>Applate<br>Wy Detre My Pemats<br>Workice Make/Model<br>Vehicle Make/Model<br>Vehicle Make/Model<br>Vehicle Color<br>Red<br>Vehicle Color<br>Red<br>Vehicle Color<br>Vehicle Color<br>Vehicle Color<br>Vehicle Color<br>Vehicle Color<br>Vehicle Color<br>Vehicle Color<br>Vehicle Color<br>Vehicle Color<br>Vehicle Color                                                                                                    | Undate Current Ren  |   | MyParking He                                                                                                    |                                                                  | Navigation               |
|----------------------------------------------------------------------------------------------------|---------------------|---|----------------------------------------------------------------------------------------------------|------------------------------------------------------------------|--------------------------|
| Apply for a Permit Update the fields be L<br>Update the fields be L<br>Update the fields be L<br>Vehicle Kolor Z None Vehicle Color Z None Vehicle Color Z None Ve | Obuate Current r en |   |                                                                                                    | Un data                                                          | Home/Overview            |
| My Tickets/My<br>Jpdate My Permits<br>↓ Vehicle Make/Model Ford V Escape<br>Vehicle Color Red V<br>Vehicle Color Red V<br>Vehicle Color 3 None V                                                                                                    |                     |   |                                                                                                    | Update                                                           | Apply for a Permit       |
| Update My Permits  Vehicle MakerModel Ford Escape  Vehicle Color Red Vehicle Color None Vehicle Color None Vehicle Color Vehicle Color Vehicle Color Vehicle Color None Vehicle Color None Vehicle Color No       |                     |   | ь.                                                                                                    | Update the fields be                                             | My Tickets/My<br>Appeals |
| Vehicle Make/Model Ford Escape                                                                                                    |                     |   |                                                                                                    |                                                                  | Update My Permits        |
| Vehicle Year 2011<br>Vehicle Color Red V<br>Vehicle Color 2 None<br>Vehicle Color 3 None                                                                                                    |                     | ~ | ~                                                                                                    | * Vehicle Make/Model Ford                                        |                          |
| Vehicle Color     Vehicle Color 2     None     Vehicle Color 3     None                                                                                                    |                     |   |                                                                                                    | * Vehicle Year 2011                                              |                          |
| Vehicle Color 2 None Vehicle Color 3 None                                                                                                    |                     |   | × .                                                                                                    | * Vehicle Color Red                                              |                          |
| Vehicle Color 3 Nega                                                                                                    |                     |   |                                                                                                    | Vehicle Color 2 None                                             |                          |
|                                                                                                    |                     |   | <ul> <li>Image: A set of the set of the</li></ul> | Vehicle Color 3 None                                             |                          |
| * License State/Plate # OH 💌                                                                                                    |                     |   | ~                                                                                                    | * License State/Plate # OH                                       |                          |
| Is the license plate a handicapped plate? ⊙No ⊖Yes                                                                                                    |                     |   | O Yes                                                                                                    | Is the license plate a handicapped plate? <ul> <li>No</li> </ul> |                          |
| * Required                                                                                                    |                     |   |                                                                                                    | * Required                                                       |                          |